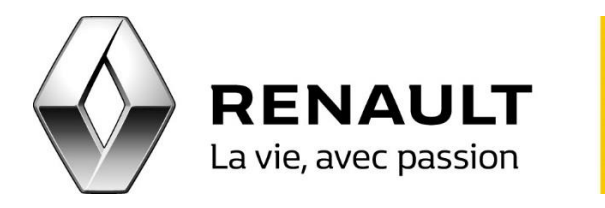

## R-LINK 2 Appairez votre iPhone avec R-LINK 2

- Rendez votre téléphone « visible » en accédant à l'application « Général » puis cliquez sur « Bluetooth » avant de l'activer.
- Sur R-LINK 2 : accédez au Menu > Téléphone puis acceptez la connexion Bluetooth entre le système et le téléphone en sélectionnant votre iPhone dans la liste proposée.
- Vérifiez le code de confirmation proposé par le système sur le téléphone et acceptez la demande.
- Sur l'iPhone, validez en cliquant sur « Jumeler » puis choisissez l'affection des fonctions Téléphone et Média avant de cliquer sur « OK ».
- Choisissez d'accepter ou non le partage des contacts, du journal d'appel et des médias avec le R-LINK 2 et cliquez sur « OK ».
- L'iPhone est maintenant appairé au R-LINK 2.